| <u>sq1psb@gmail.com</u> | <u>sq1psb@o2.pl</u> | 28-03-2017 |
|-------------------------|---------------------|------------|
|-------------------------|---------------------|------------|

Opis dotyczy instalacji programu PowerSDR v2.5.3 w systemie <u>Win7 Pro-32bit</u>. Jak wspomniałem wcześniej przy okazji instalowania PowerSDR v1.9.0-sr40, PowerSDR v2.4.4 , tak i w tym przypadku możemy tego dokonać w Win7 Pro-64 bit, Ultimate, czy Home. Sam proces przebiega podobnie, jak w PowerSDR v2.4.4 i wygląda następująco.

<u>Faza pierwsza:</u>

Uruchamiamy instalatora:

S PowerSDR\_v2.5.3\_Installer

2014-08-09 16:53 Aplikacja

17 186 KB

Pojawi się następująca informacja. Klikamy na "Tak",

| Czy ch<br>zmian | cesz zezwolić następującemu programowi na wprowadzenie<br>na tym komputerze? |                                                                                                    |   |
|-----------------|------------------------------------------------------------------------------|----------------------------------------------------------------------------------------------------|---|
|                 | Nazwa programu:<br>Sprawdzony wydawca:<br>Pochodzenie pliku:                 | PowerSDR Setup<br>Bronze Bear Communications, Inc<br>D/B/A FlexRadio Systems<br>Dysk twardy w tym komputerze |   |
| ✓ Pokaž sz      | czegóły                                                                      | Tak. Nie                                                                                                    | ] |

Pojawi się następująca informacja. Ja mam wyłączony punkt przywracania, więc wybieram "Nie", ale możesz wybrać "Tak". Nie ma to wpływu na samą instalację programu.

| - |                                                                                                    |
|---|----------------------------------------------------------------------------------------------------|
| ? | Before installing PowerSDR v2.5.3 would you like to create a<br>System Restore Point?                                                                                                    |
|   | Creating a System Restore Point will allow you to return your<br>system files and settings to an earlier point in time just before<br>PowerSDR v2.5.3 was installed. This will allow you to easily<br>recover your system in the unexpected event that a faulty<br>installation of PowerSDR v2.5.3 makes your system unstable. |
|   | Click on YES to create a System Restore Point during the Preparing to Install phase of the PowerSDR v2.5.3 installation.                                                                                                    |
|   | Click on NO to skip the creation of a System Restore Point.                                                                                                    |
|   |                                                                                                    |

Pojawi się informacja. Klikamy na "OK",

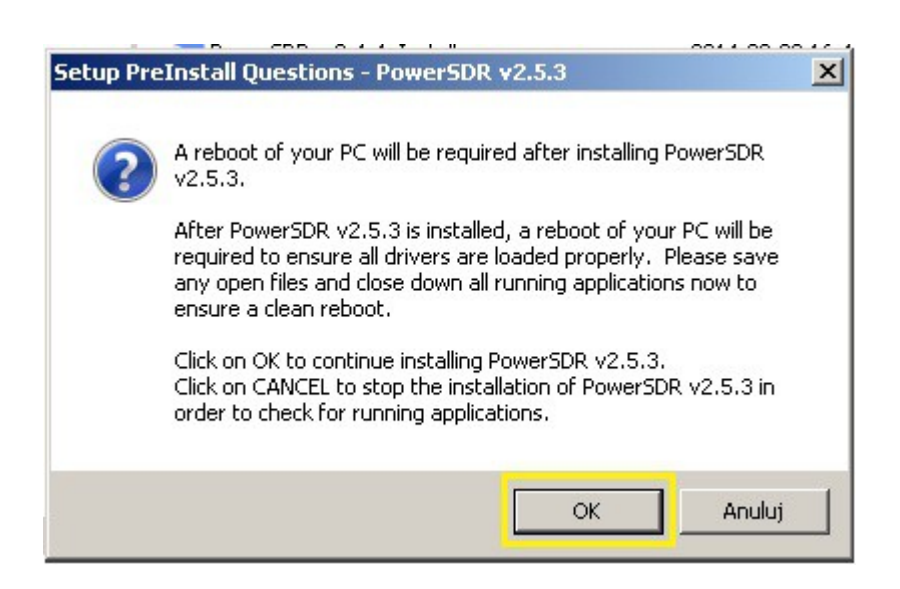

| Setup Pre | Install Questions - PowerSDR v2.5.3                                                                                                    | × |
|-----------|----------------------------------------------------------------------------------------------------|---|
| ?         | FlexControl Installation Information<br>If you do not have a FlexControl connected to your PC you can<br>ignore this notice and click on OK to continue.<br>VSPManager and other virtual comport software installed on your<br>PC may result in serial port conflicts when initially installing the<br>FlexControl on your PC. If this is the *first* time you are installing<br>a FlexControl on your PC, it is highly recommended that you delete<br>all virtual com port pairs you have defined before installing<br>PowerSDR v2.5.3. Refer to your virtual com port software<br>documentation for instructions on deleting previously defined<br>virtual com port pairs.<br>After you have completed the installation of PowerSDR v2.5.3<br>then you can recreate your virtual serial port pairs.<br>Click on OK to continue installing PowerSDR v2.5.3.<br>Click on CANCEL to stop the installation of PowerSDR v2.5.3 in<br>order to delete any virtual com ports. |   |
|           | OK Anuluj                                                                                                    |   |

Pojawi się informacja. Jeżeli mamy uruchomiony inny program PowerSDR, to go wyłączamy i klikamy na "OK",

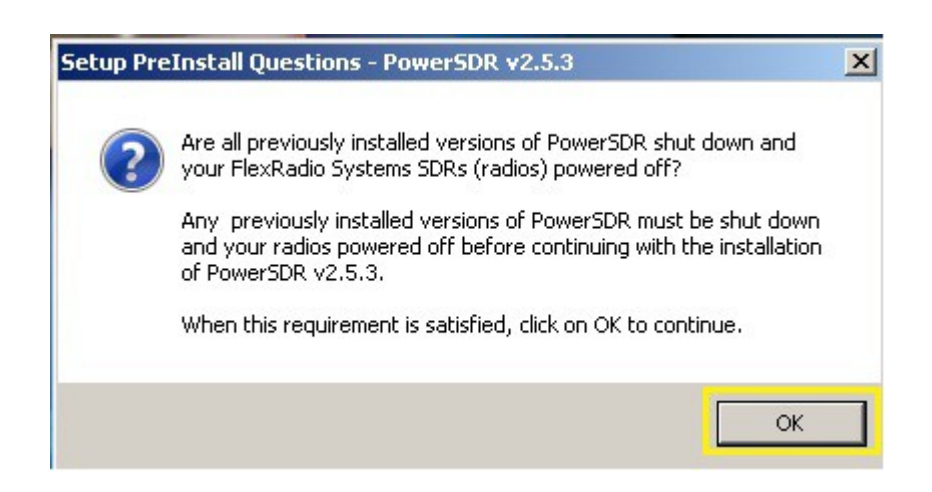

| Setup Pre | Install Questions - PowerSDR v2.5.3                                                                                                    | x |
|-----------|----------------------------------------------------------------------------------------------------|---|
| i         | The FLEX Firewire Driver will be Installed or Updated on your<br>Computer                                                                                         |   |
|           | After the PowerSDR v2.5.3 installation has finished and your PC<br>has rebooted completely, do *NOT* immediately start PowerSDR<br>v2.5.3!                        |   |
|           | You must first power on your FLEX-5000 or FLEX-3000 to complete<br>the Firewire driver installation. This happens automatically for<br>Windows Vista and greater. |   |
|           | For Windows XP users, you must manually install the THREE device drivers before the radio will be operational.                                                    |   |
|           | Click on OK to continue.                                                                                                    |   |
|           | ОК                                                                                                    |   |

Pojawi się informacja, klikamy na "Next",

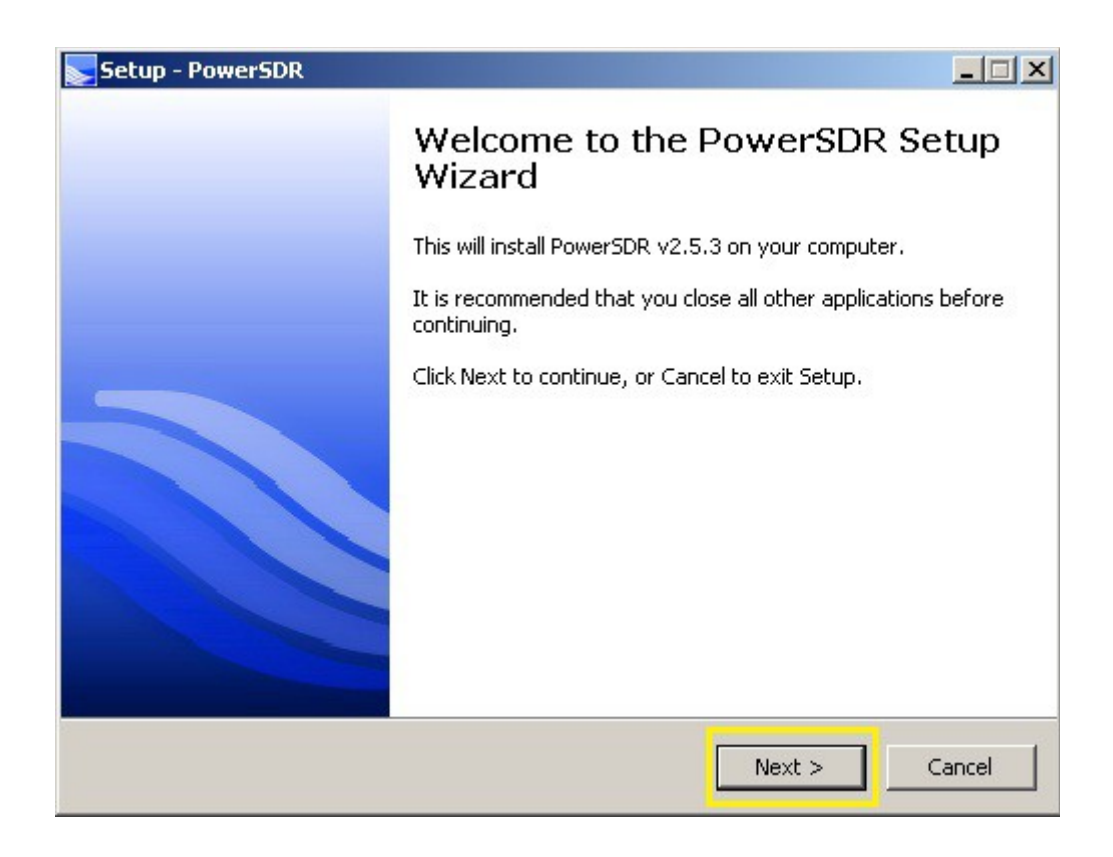

#### Zaznaczamy, jak niżej i klikamy na "Next",

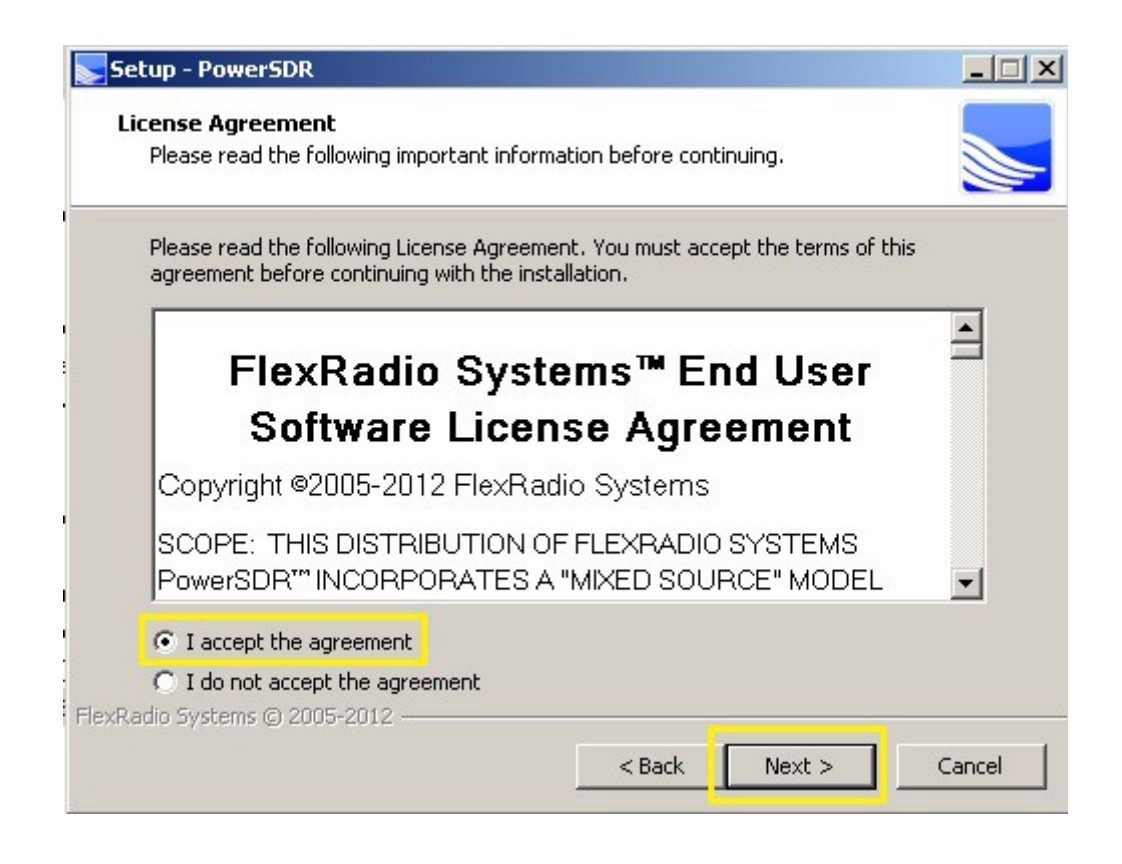

Pojawi się informacja. Klikamy na "Next",

| Setup - PowerSDR                                                   |                                      | _ 🗆 🗙  |
|--------------------------------------------------------------------|--------------------------------------|--------|
| Select Destination Location<br>Where should PowerSDR be installed? |                                      |        |
| Setup will install PowerSDR into the fo                            | llowing folder.                      |        |
| C:\Program Files\FlexRadio Systems\PowerSD                         | ct a different folder, click Browse. |        |
|                                                                    |                                      |        |
| r.                                                                 |                                      |        |
| r.                                                                 |                                      |        |
| At least 34,4 MB of free disk space is required.                   |                                      |        |
| FlexRadio Systems © 2005-2012                                      | < Back Next >                        | Cancel |

Pojawi się informacja. Zaznaczamy, jak niżej i klikamy na "Next",

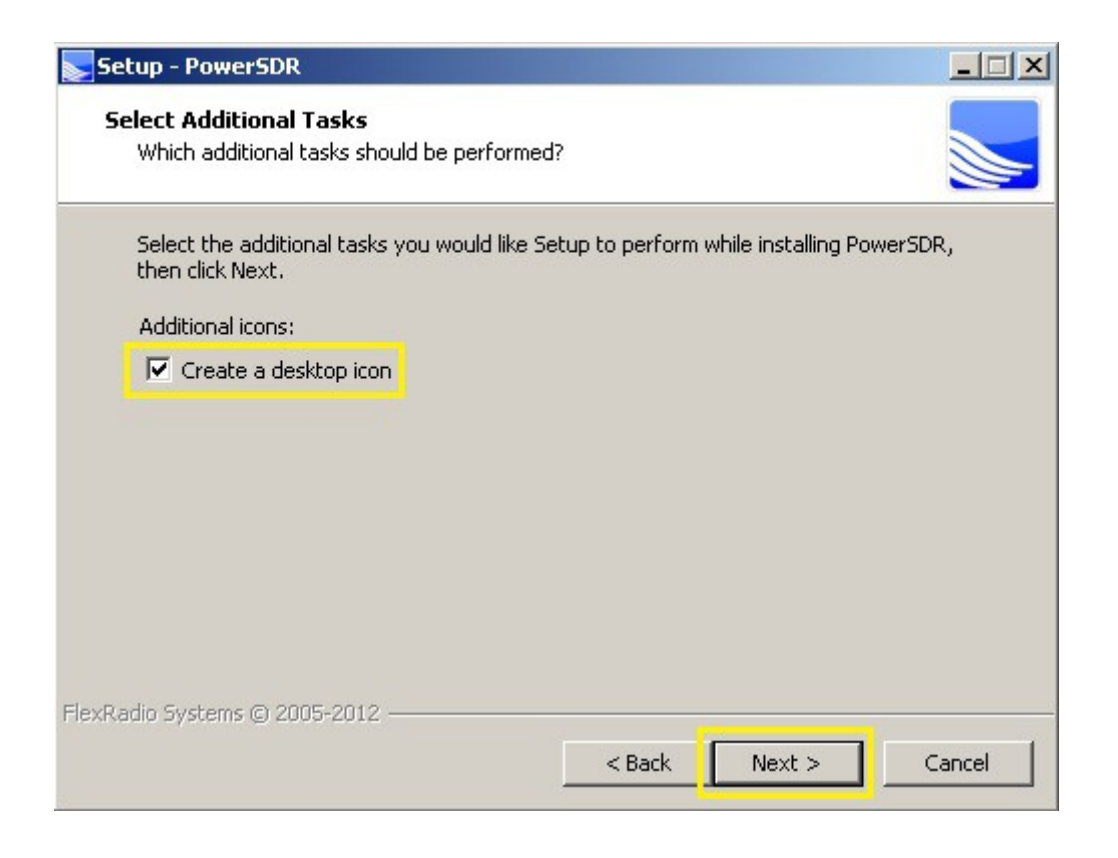

Pojawi się informacja. Klikamy na "Install",

| ady to Install                           |                                |                     |
|------------------------------------------|--------------------------------|---------------------|
| Setup is now ready to begin installing   | g PowerSDR on your comp        | uter.               |
| Click Install to continue with the insta | allation, or click Back if you | I want to review or |
| Destination location:                    |                                |                     |
| C:\Program Files\FlexRadio Syst          | tems\PowerSDR v2.5.3           | _                   |
| Additional tasks:                        |                                |                     |
| Create a desktop icon                    |                                |                     |
|                                          |                                |                     |
|                                          |                                |                     |
|                                          |                                |                     |
|                                          |                                |                     |
| 1. Custome @ 2005 2012                   |                                |                     |
| din Systems ici Zulis-Zuli Z             |                                |                     |

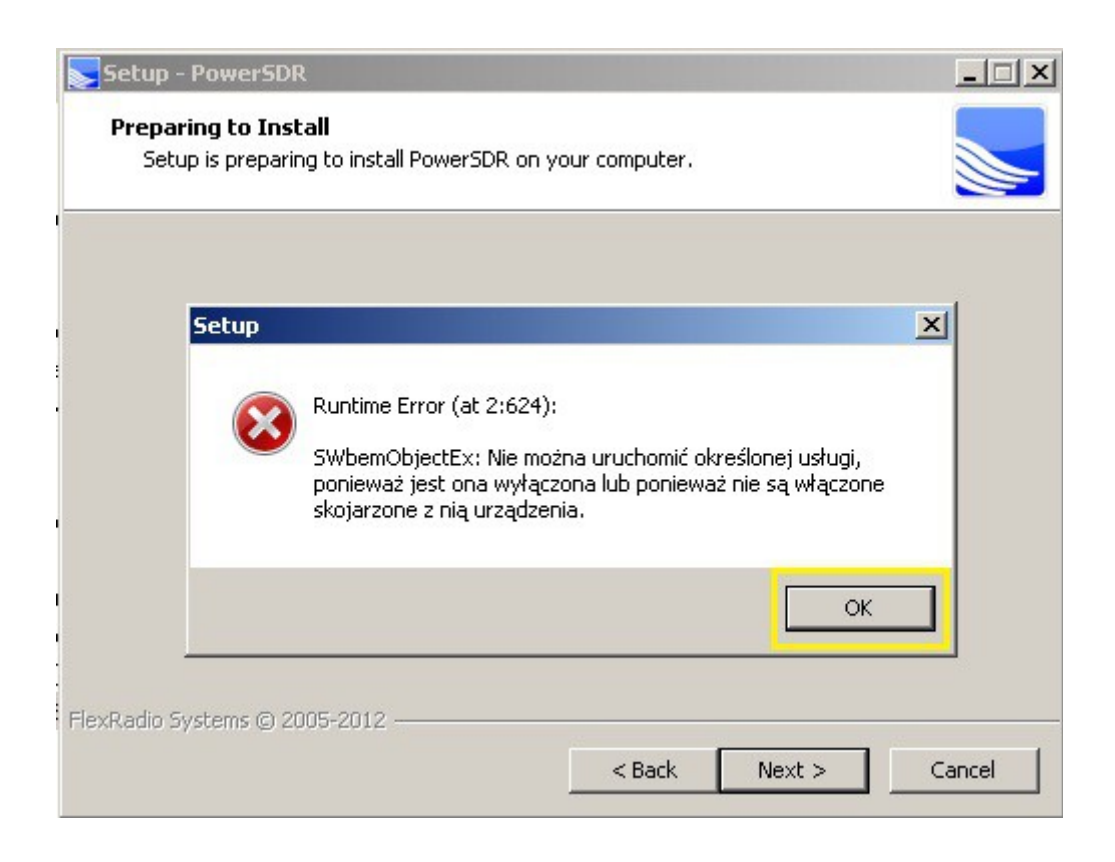

Pojawi się informacja. Klikamy na "Next",

| Setup - PowerSDR                                                     |               |        |        |
|----------------------------------------------------------------------|---------------|--------|--------|
| Preparing to Install<br>Setup is preparing to install PowerSDR on yo | our computer. |        |        |
|                                                                      |               |        |        |
|                                                                      |               |        |        |
|                                                                      |               |        |        |
|                                                                      |               |        |        |
|                                                                      |               |        |        |
| FlexRadio Systems © 2005-2012                                        | < Back        | Next > | Cancel |

Pojawi się informacja o przebiegu instalacji. Czekamy na kolejne okno,

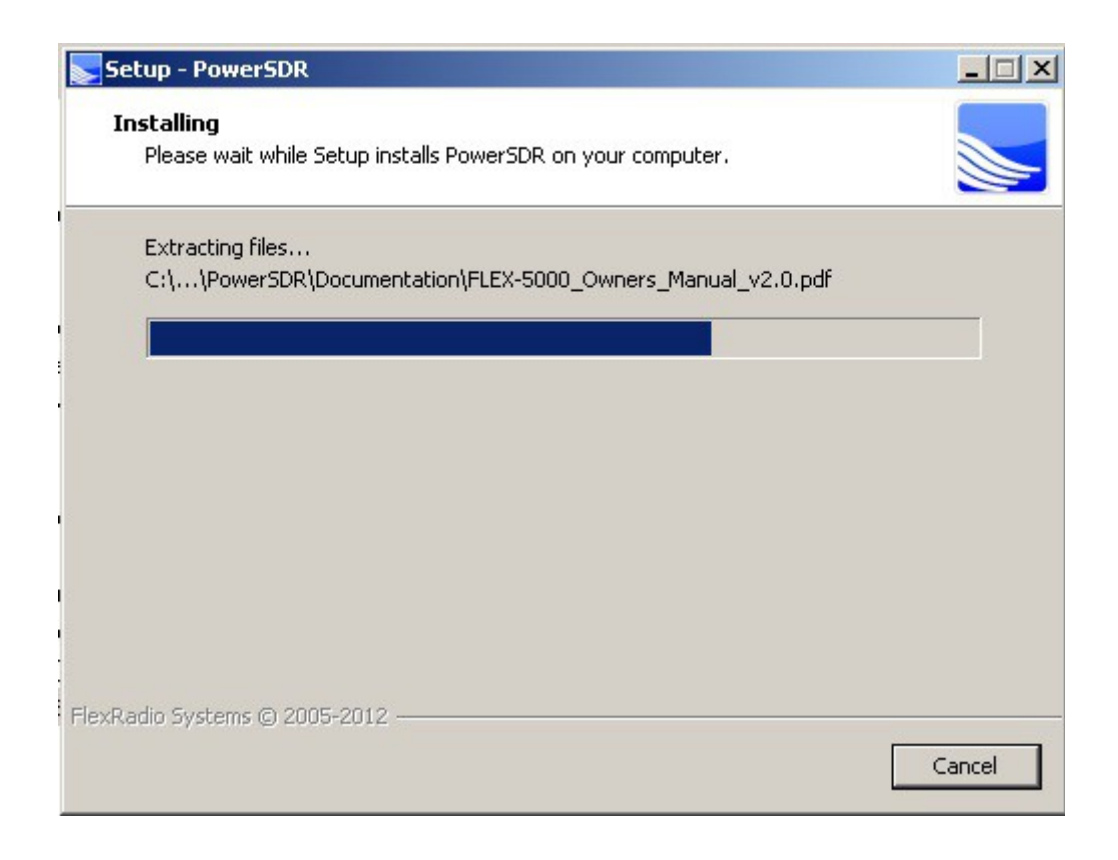

Pojawi się informacja. Klikamy na "Cancel"

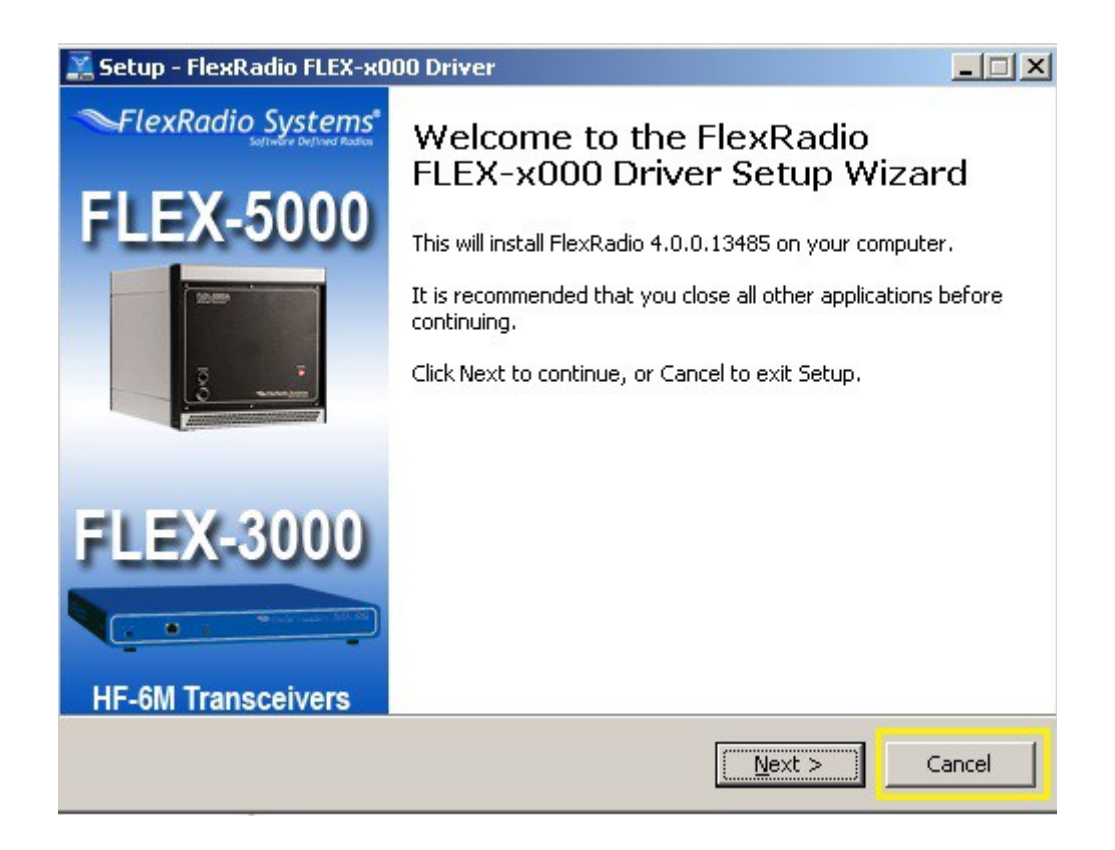

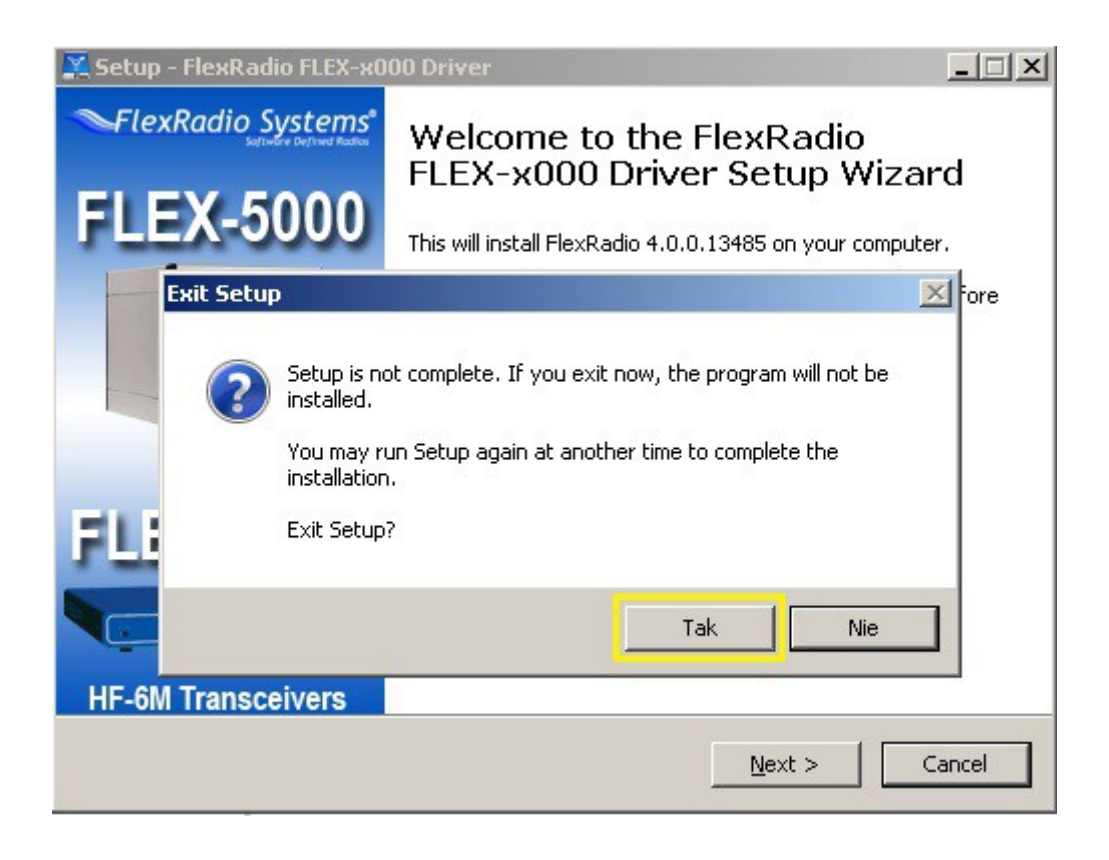

Pojawi się informacja. Klikamy na "OK",

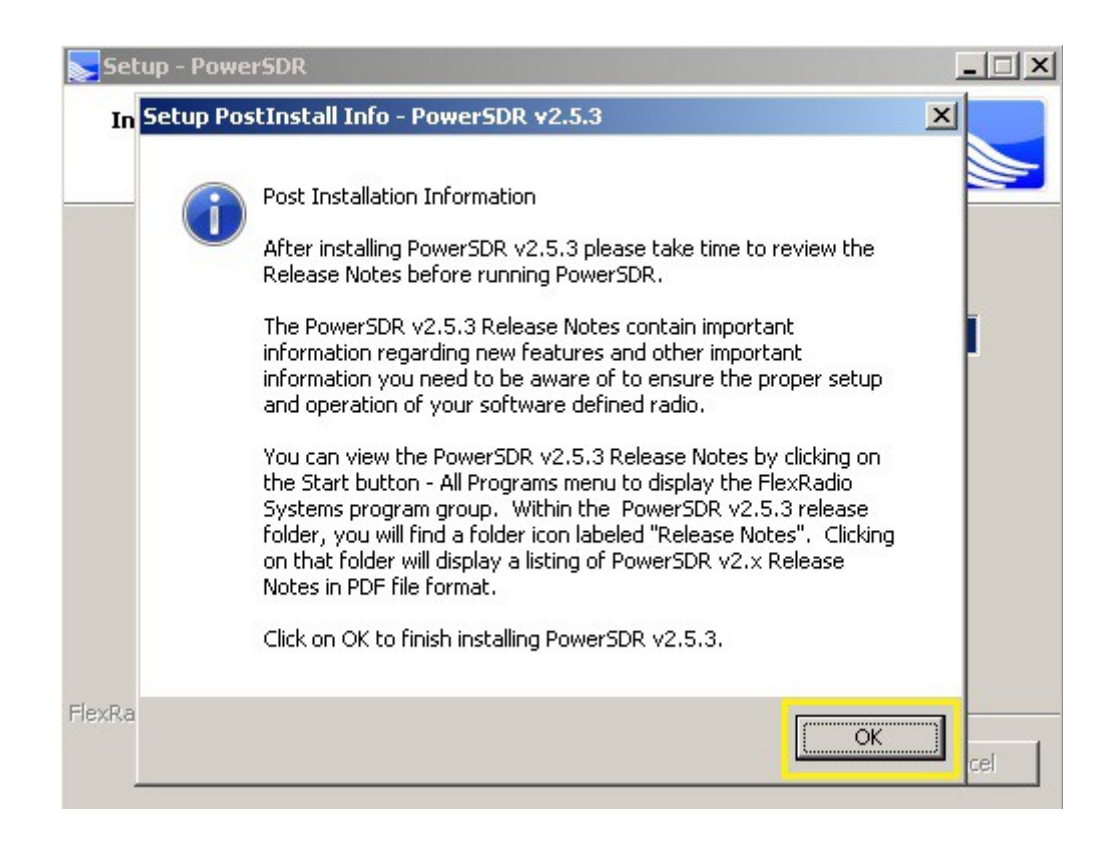

Pojawi się informacja. Zaznaczamy, jak niżej i klikamy na "Finish".

Kończy się <u>Faza pierwsza</u> instalacji i następuje restart komputera.

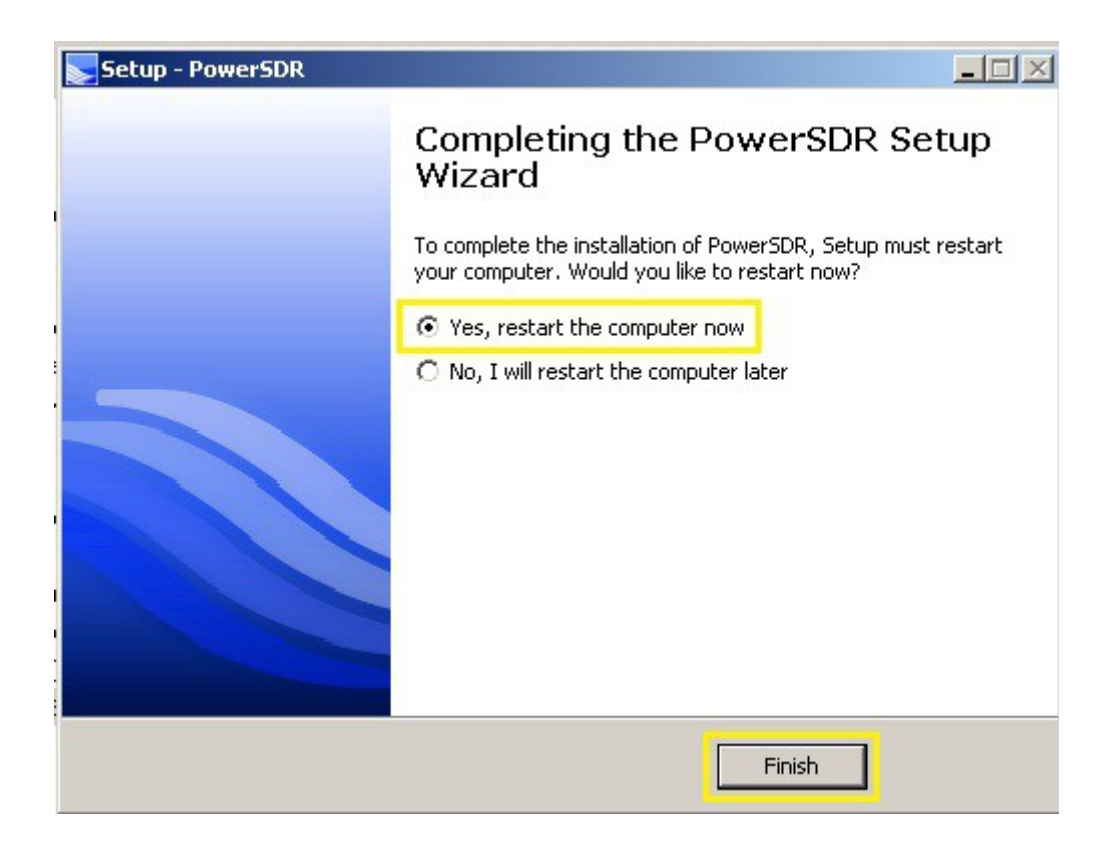

Po restarcie rozpoczyna się faza druga instalacji PowerSDR v2.5.3

Po odszukaniu ikony programu na pulpicie klikamy na nią w celu kontynuowania,

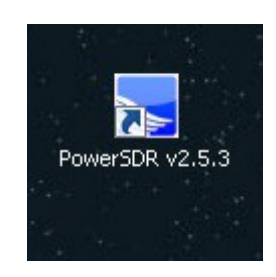

Pojawi się informacja o tworzeniu pliku Wisdom exe. Klikamy na "OK" i czekamy,

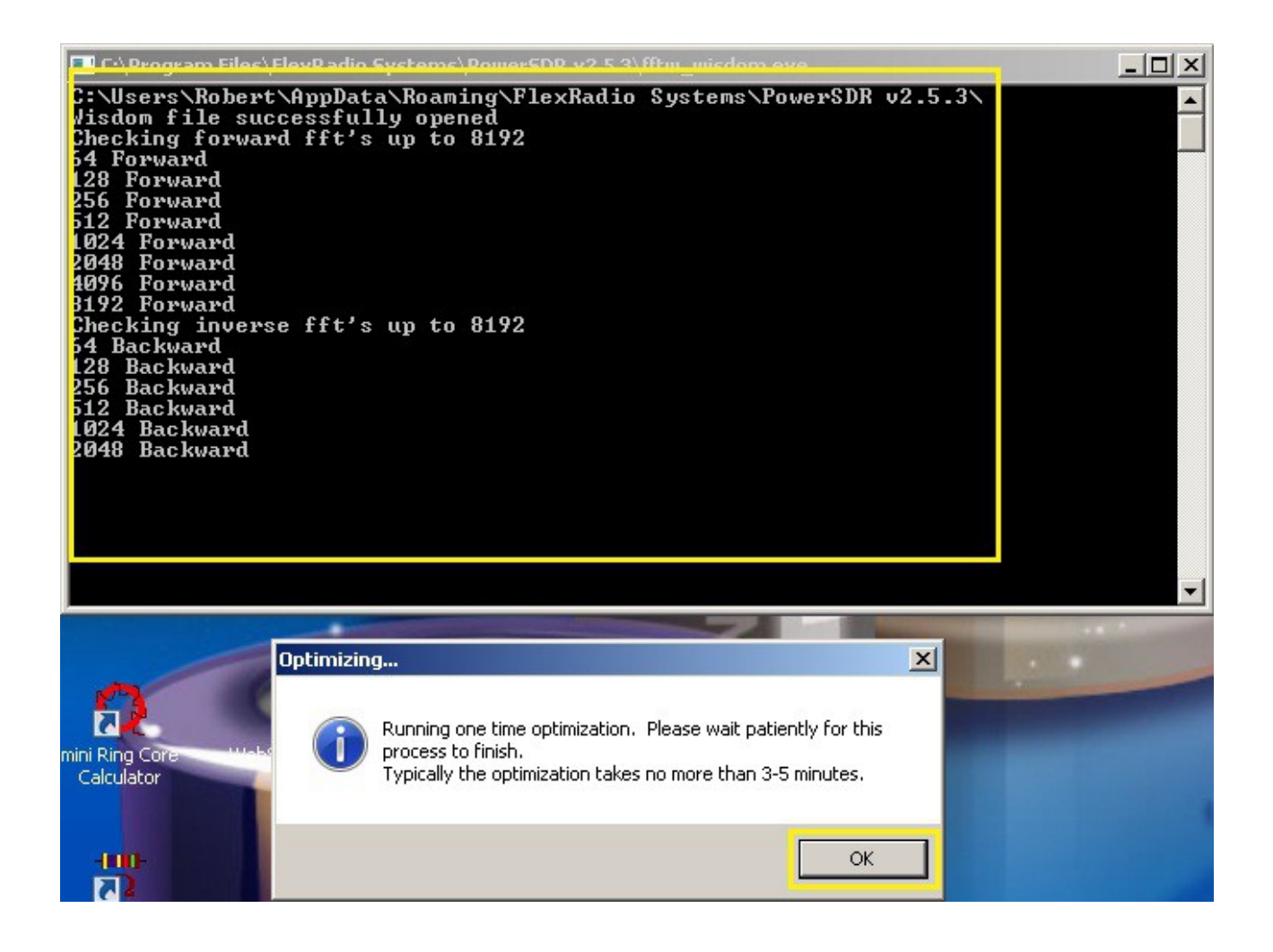

Pojawi się okno dodawania, tworzenia nowego radia. Klikamy na "Add Legacy Radios",

| Model | SerialNumber | Nickname | 1   |   |
|-------|--------------|----------|-----|---|
| DEMO  |              |          | Use | X |
|       |              |          |     |   |
|       |              |          |     |   |
|       |              |          |     |   |
|       |              |          |     |   |
|       |              |          |     |   |
|       |              |          |     |   |
|       |              |          |     |   |
|       |              |          |     |   |

Jak w przypadku PowerSDR v2.4.4, tak i tu możemy kolejno utworzyć kilka radii w zależności od potrzeb. Wpisujemy zwój znak lub cokolwiek i klikamy na "OK",

| SAvailable Radio 1 | Interfaces                                                               |          |     | <u>-                                    </u> |
|--------------------|--------------------------------------------------------------------------|----------|-----|----------------------------------------------|
| Model              | SerialNumber                                                             | Nickname |     |                                              |
| DEMO               |                                                                          |          | Use | X                                            |
| Add Legacy Ra      | egacy Radios<br>ease indicate below a<br>u use with PowerSDF<br>SDR-1000 |          | ×   |                                              |

Dla przykładu utworzyłem cztery radia. Dowolne z nich usuwamy kliknięciem myszki na wybrany czerwony krzyżyk,

| Model   | SerialNumber | Nickname |      |   |
|---------|--------------|----------|------|---|
| DEMO    |              |          | llea | X |
| SDR1000 | SQ1PSB       |          | Use  | X |
| SDR1000 | SSB          |          | Use  | X |
| SDR1000 | DIGI         |          | Use  | X |
| SDR1000 | TEST         |          | Use  | X |
|         |              |          |      |   |

Po kliknięciu na "Use" pojawi się okno informujące o uruchamianiu programu,

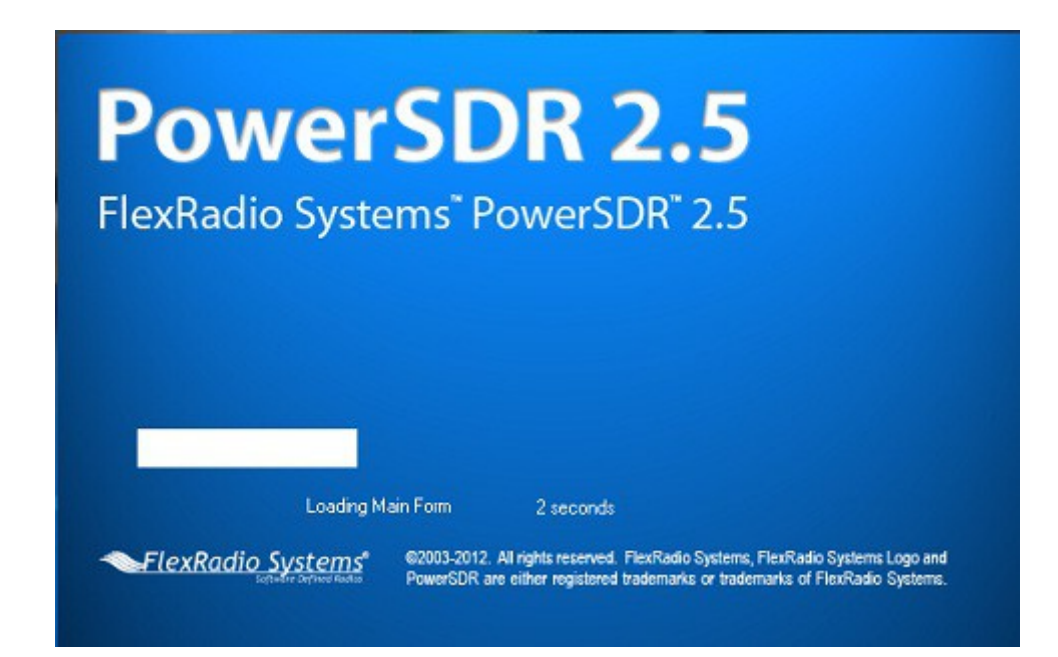

Pojawi się informacja. Zaznaczamy, jak niżej i klikamy na "Continue",

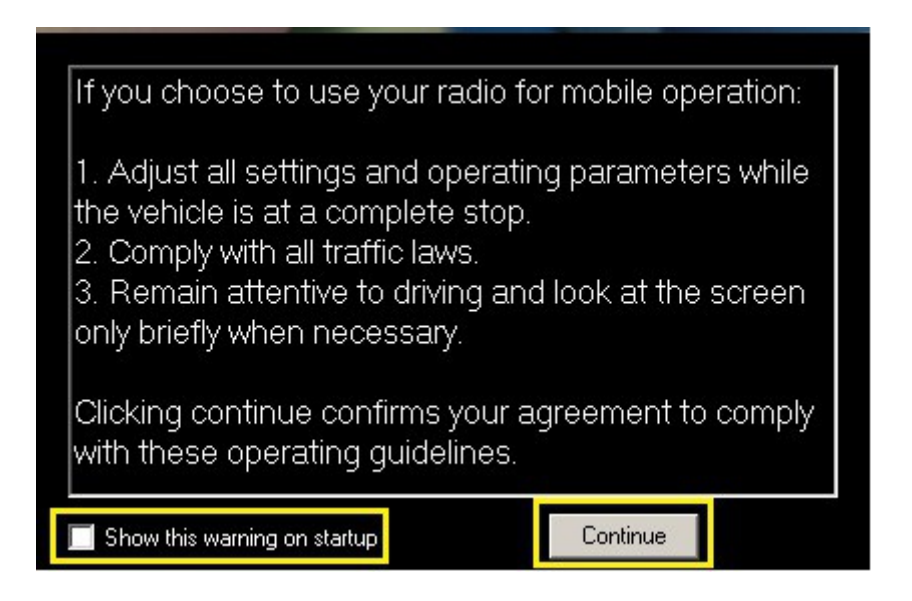

## Pojawi się informacja. Zaznaczamy, jak niżej i Klikamy na "Next",

| PowerSDR Setup Wizard - Hardware :                                                                                  | Setup                                     |                                    | ×      |
|----------------------------------------------------------------------------------------------------|-------------------------------------------|------------------------------------|--------|
| Does your board stack include th<br>2M Transverter?                                                                 | ne Down East<br>C Yes                     | Microwave (DI                      | EMI)   |
|                                                                                                    |                                           |                                    |        |
| This Down East Microwave 2M Transverter r<br>28MHz IF to get into the 144-146MHz range<br>http://www.flexradio.com. | mounts on top of th<br>. For more informa | ne board stack and u<br>ation, see | uses a |
| l                                                                                                    | Previous                                  | Next                               | Finish |

Pojawi się informacja. Zaznaczamy, jak niżej i Klikamy na "Next",

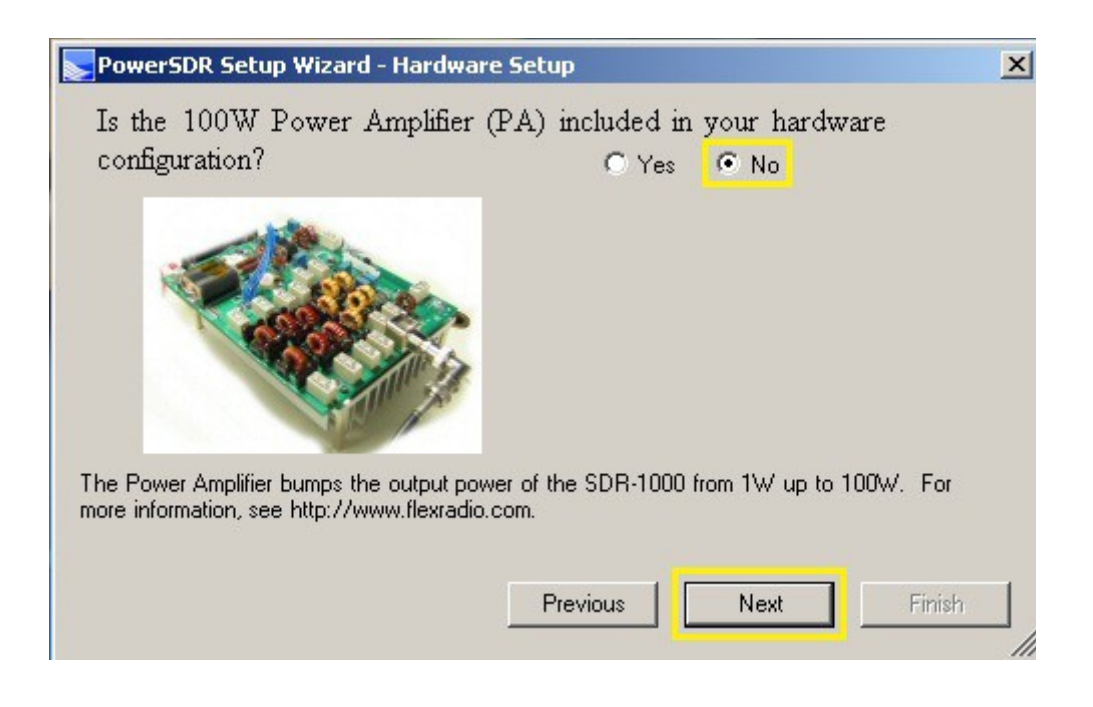

## Pojawi się informacja. Zaznaczamy, jak niżej i Klikamy na "Next",

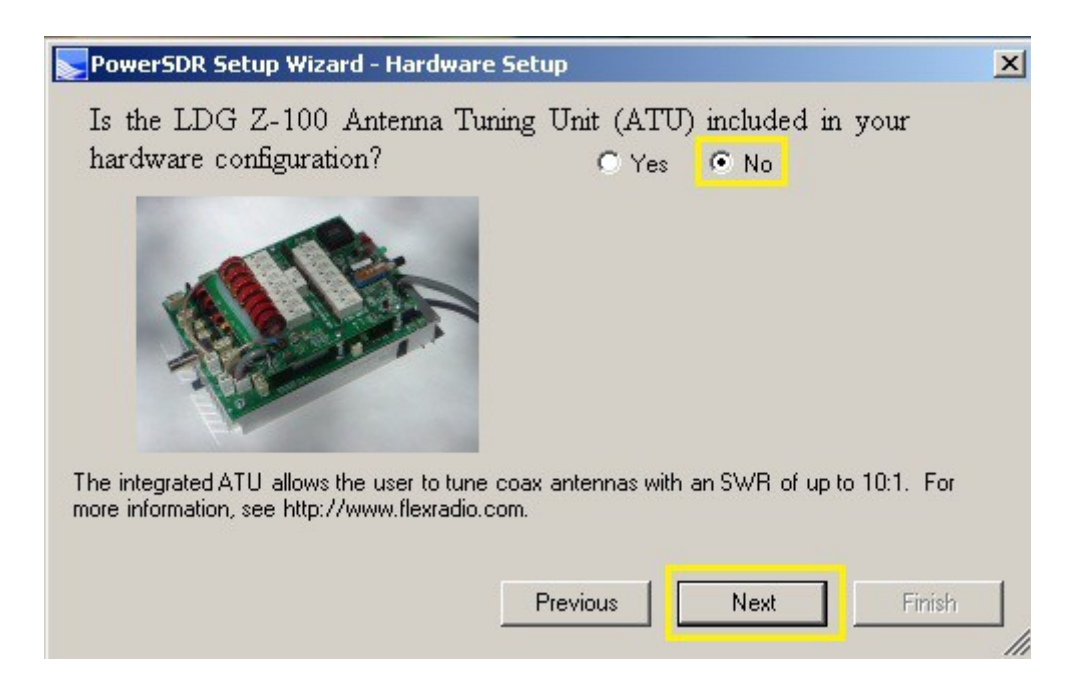

Pojawi się informacja. Zaznaczamy, jak niżej i Klikamy na "Next",

| PowerSDR Setup Wizard - Hardware Se                                                            | tup                                  |                     |                    | x |
|------------------------------------------------------------------------------------------------|--------------------------------------|---------------------|--------------------|---|
| Does your hardware configuration<br>Reference Option?                                          | include the<br>C Yes                 | External<br>• No    | Clock              |   |
| 11 12 1<br>10 2<br>9 3<br>8 4<br>7 6 5                                                         |                                      |                     |                    |   |
| The External Clock Reference Option allows the clock source. For more information, see http:// | ne DDS to be sy<br>/www.flexradio.co | nchronized v<br>om. | with a more stable |   |
|                                                                                                | Previous                             | Next                | Finish             |   |

#### Pojawi się informacja. Zaznaczamy, jak niżej i Klikamy na "Next",

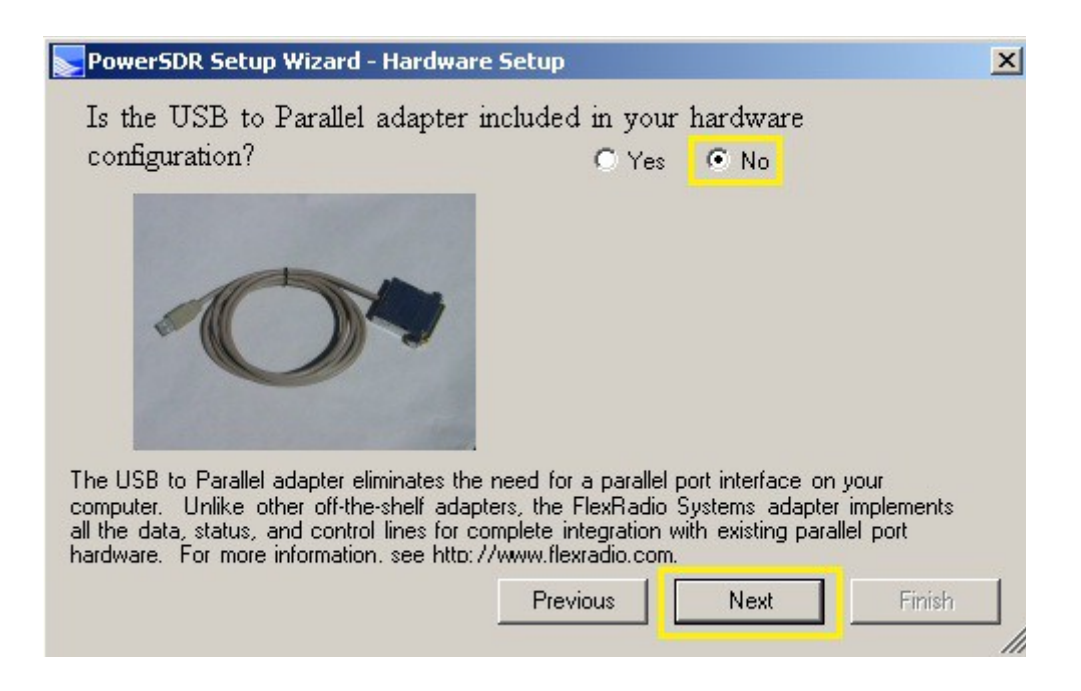

Pojawi się informacja. Wybieramy "Unsupported Card",

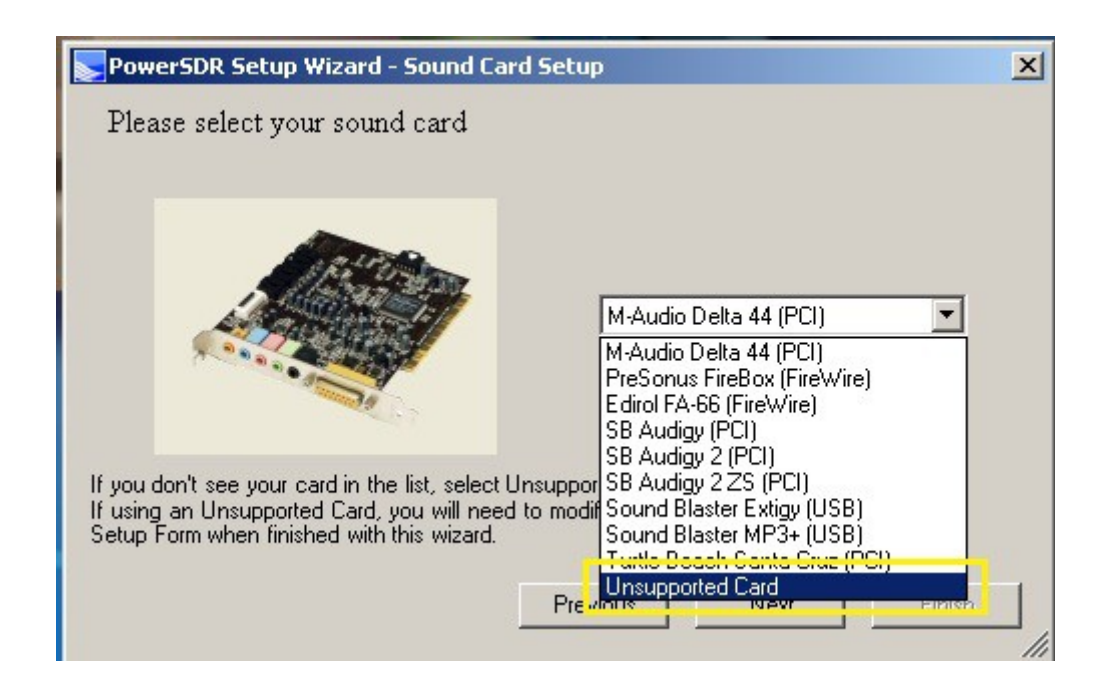

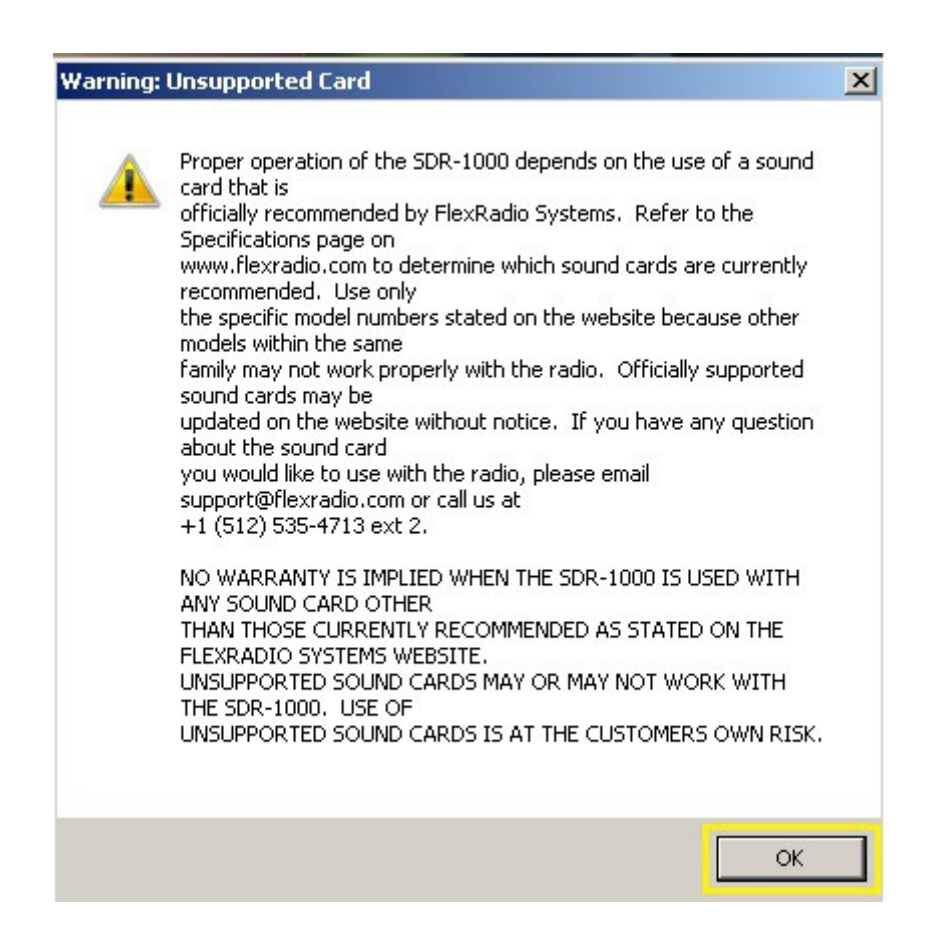

Pojawi się informacja. Klikamy na "Next",

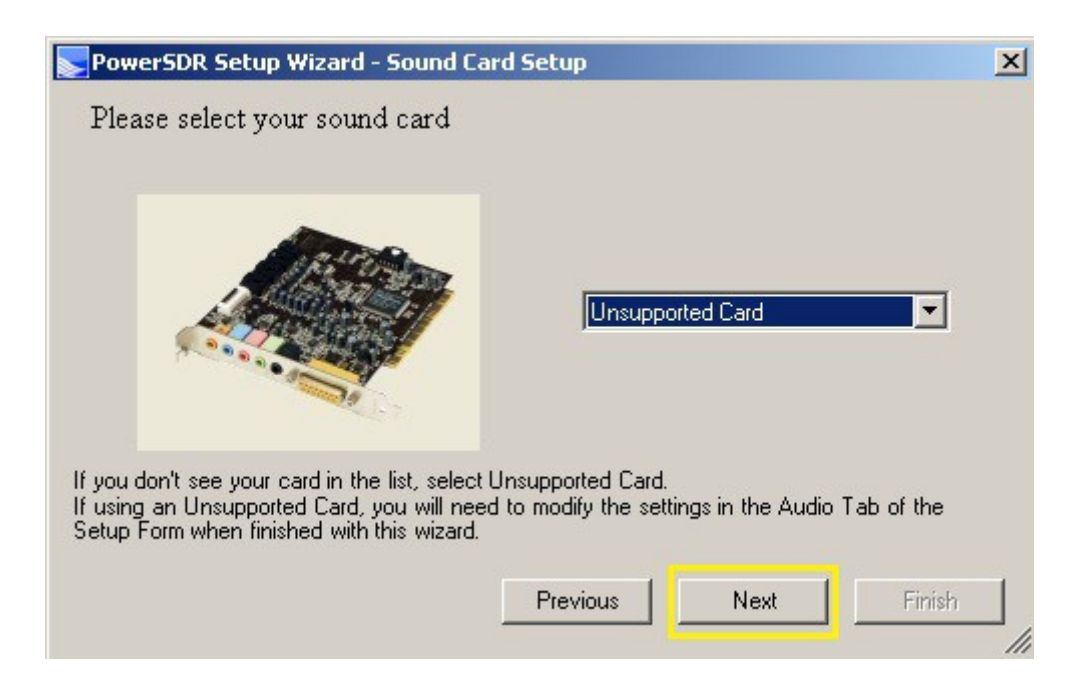

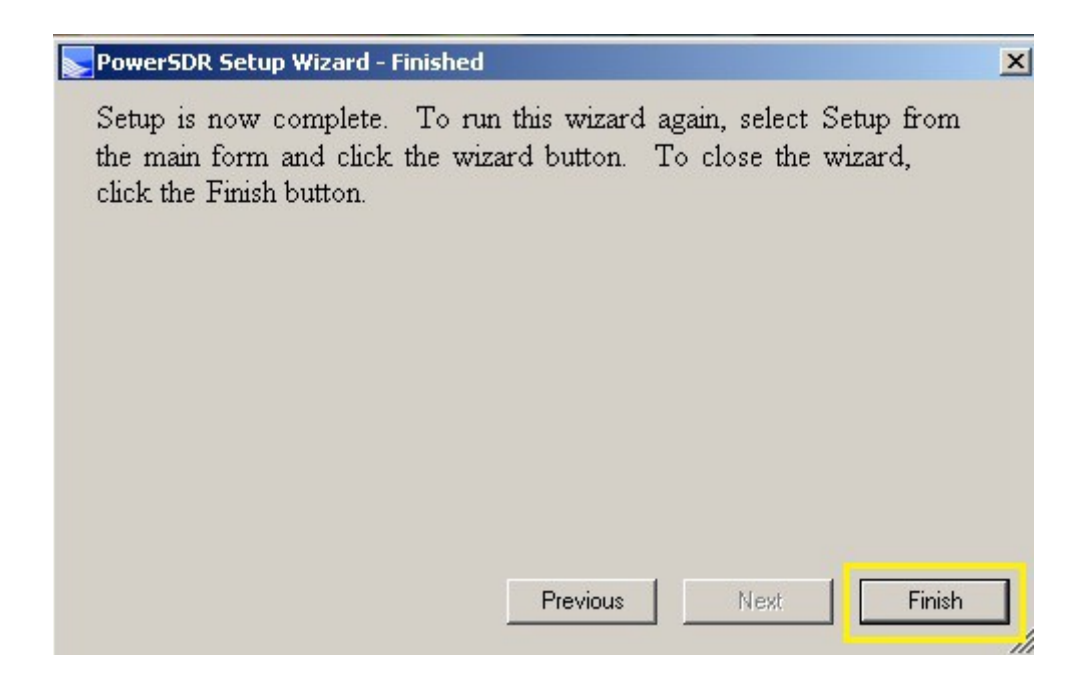

Po chwili wyświetli się panel sterujący radiem. Domyślnie uruchamia się na częstotliwości 10 MHz, a więc przełączam się np. na 80M, wyłączam SR i TNF i załączam wyświetlanie TX Filter.

| FlexRadio System                                                               | s <sup>**</sup> Power5DR <sup>**</sup> v2.5.3 SDR-1000: SQ1P5B                                                                                                    |                                                                                                    |  |  |  |  |  |
|--------------------------------------------------------------------------------|----------------------------------------------------------------------------------------------------|----------------------------------------------------------------------------------------------------|--|--|--|--|--|
| Setup Memory Wave Equalizer XVIRs CWX RecControl EXC GetHelp About             |                                                                                                    |                                                                                                    |  |  |  |  |  |
|                                                                                | VF0 A<br>10,000 000<br>VF0 Tack Step: 50Hz VF0 B<br>VF0 Sync Step: 50Hz 7,000 000<br>TX 40M Eddra CW                                                                                                    | RK1 Meter<br>Signal Find Pur<br>-200 dBm                                                                             |  |  |  |  |  |
| HUT X2TR   REC PLAY   AF: 50 T   ASC.T: 90 T   Drive: 50 T   ASC Preamp   Med< | 980     9,985     9,990     9,995     10,000     10,010     10,015     10       -20     -30     -40     -50     -50     -60     -60     -60     -70     -80     -90     -90     -90     -90     -100     -100     -110     -120     -130     -140     -150     -150     -150     -150     -150     -150     -150     -150     -150     -150     -150     -150     -150     -150     -150     -150     -150     -150     -150     -150     -150     -150     -150     -150     -150     -150     -150     -150     -150     -150     -150     -150     -150     -150     -150     -150     -150     -150     -150     -150     -150     -150     -150     -150     -150     -150     -150     -150     -150     -150     -150     -150     -150     -150     -150     -150     -150     -150     -150     -150     -150     -150     -150     -150 | 1                                                                                                    |  |  |  |  |  |
| SQL: -150<br>T<br>DCI Rejection<br>2017-09-27<br>LOC 22:04-06<br>CPU %: 3,7    | Park T Center Zoom T 0.5x 1x 2x 4x   SPLT A > B NR ANF Paradapter Mix T 10 Transmit Prolife   UPDO A < > B NR NR AVG Peak DX T 3 Show TX Fibr   UPDO A <> B SR BIN NR T 1 Show TX Fibr   XIT T RIT O T 1 Show TX Fibr   VACT VACT T Smap DEXP -40                                                                                                    | 5.06 4.4k 3.9k<br>3.36 2.9k 2.7k<br>2.4k 2.1k 1.8k<br>1.0k Var 1 Var 2<br>Low cert iii High 100 iii<br>Width T Recet |  |  |  |  |  |

Po tej operacji okno powinno wyglądać następująco:

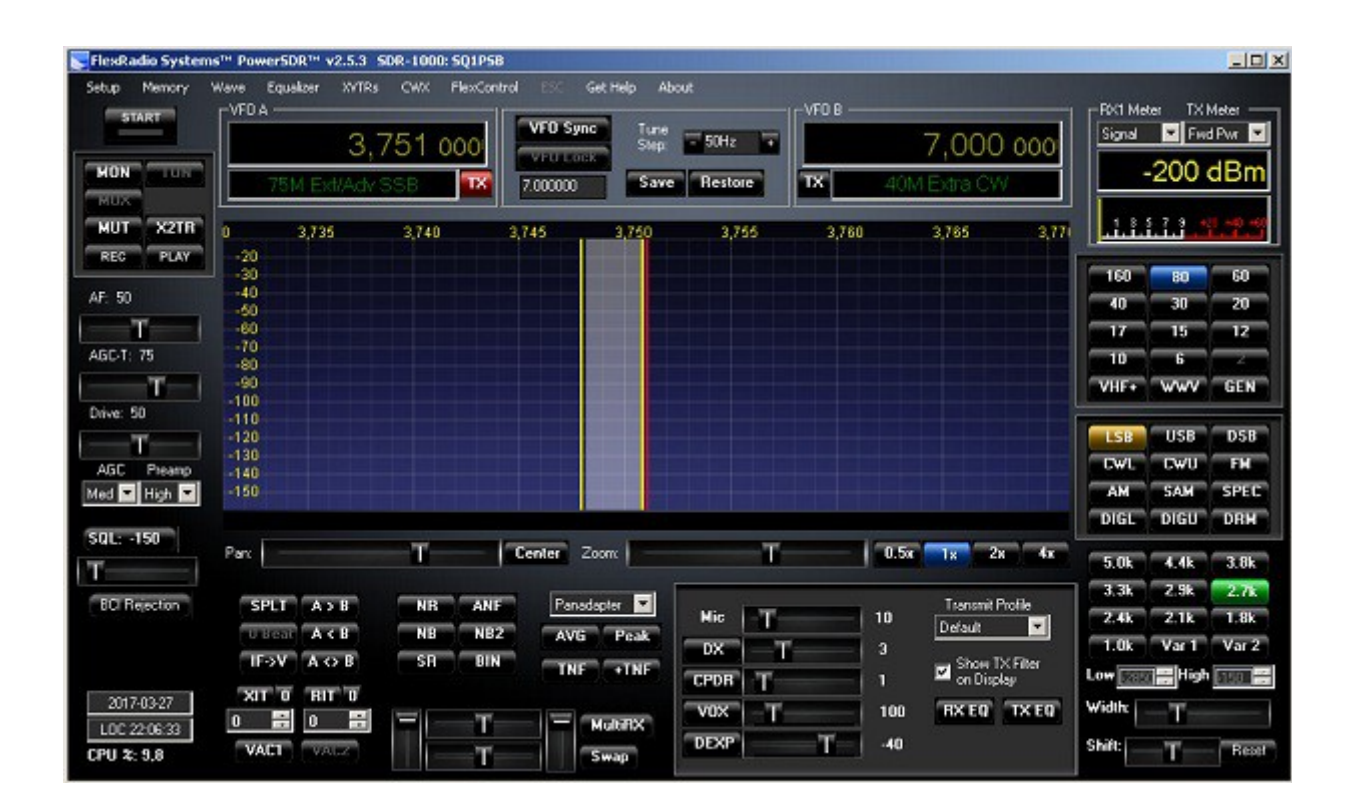

Koniec Fazy drugiej instalacji PowerSDR v2.5.3

Vy73. Sq1psb Robert.

sq1psb@gmail.com